## BAB V

# HASIL DAN PEMBAHASAN

## 5.1 Implementasi sistem

Setelah melakukan analisis dan perancangan yang mendalam, maka didapat analisa kebutuhan perangkat lunak yang diperlukan untuk membangun *website* toko orlin beauty bunda ayu. Langkah selanjutnya adalah merancang dan mengembangkan sebuah *website* yang akan menjadi komponen penting dalam sistem tersebut. Untuk *backend*, *Codelgniter* dipilih sebagai kerangka kerja untuk pengembangan aplikasi *web*. Sementara itu, *React.js* digunakan pada *frontend* untuk membuat antarmuka pengguna yang interaktif dan resposif. Pendekatan ini diharapkan dapat mendukung tujuan bisnis dari toko orlin beauty bunda ayu tersebut.

1. Tampilan halaman *login* 

Pada halaman *login*, terdapat inputan untuk memasukan *email* dan *password* untuk melakukan *login* agar dapat masuk kedalam sistem. Tampilan halaman *login* dapat di lihat pada Gambar 5.1.

| Orlin Beauty | model marks           | ilan 😁 |  |
|--------------|-----------------------|--------|--|
|              | Login .               |        |  |
|              | (out along            |        |  |
|              | Passed                |        |  |
|              | Character Ser         |        |  |
|              | land to a most leader |        |  |
|              |                       |        |  |

Gambar 5. 1 Tampilan halaman login

2. Tampilan halaman register

Pada halaman *register*, terdapat inputan untuk memasukan *email, username,* dan *password* untuk membuat akun agar dapat melakukan *login.* Tampilan halaman *register* dapat di lihat pada Gambar 5.2.

| Orlin Beauty | Worksk Alexand                                                                                                    | lager 🕷 |  |
|--------------|----------------------------------------------------------------------------------------------------|---------|--|
|              | Register                                                                                                    |         |  |
|              | Loui-Aldren                                                                                                    |         |  |
|              | Server .                                                                                                    |         |  |
|              | Remote Control of Control of Cont |         |  |
|              |                                                                                                    |         |  |
|              |                                                                                                    |         |  |

Gambar 5. 2 Tampilan halaman register

3. Tampilan halaman produk pelanggan

Pada halaman *products*, menampilkan produk produk skincare orlin beauty dan dapat *sidebar* kategori untuk menampilkan produk Orlin Beauty

Name

Orlin Beauty

Name

Secure Acce

Secure Acce

Secure Acce

Secure Acce

Secure Acce

Secure Acce

Secure Acce

Secure Acce

Secure Acce

Secure Acce

Secure Acce

Secure Acce

Secure Acce

Secure Acce

Secure Acce

Secure Acce

Secure Acce

Secure Acce

Secure Acce

Secure Acce

Secure Acce

Secure Acce

Secure Acce

Secure Acce

Secure Acce

Secure Acce

Secure Acce

Secure Acce

Secure Acce

Secure Acce

Secure Acce

Secure Acce

Secure Acce

Secure Acce

Secure Acce

Secure Acce

Secure Acce

Secure Acce

Secure Acce

Secure Acce

Secure Acce

Secure Acce

Secure Acce

Secure Acce

Secure Acce

Secure Acce

Secure Acce

Secure Acce

Secure Acce

Secure Acce

Secure Acce

Secure Acce

Secure Acce

Secure Acce

Secure Acce

Secure Acce

Secure Acce

Secure Acce

Secure Acce

Secure Acce
</t

Gambar 5. 3 Tampilan halaman produk pelanggan

4. Tampilan halaman detail pelanggan

Pada halaman detail produk, menampilkan mengenai informasi Produk tersebut dan dapat menambahkan produk ke keranjang belanja. Tampilan halaman *login* dapat di lihat pada Gambar 5.4.

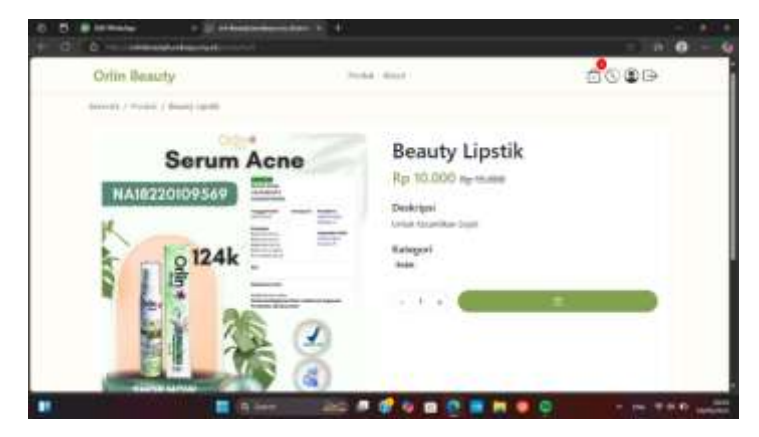

Gambar 5. 4 Tampilan halaman detail pelanggan

5. Tampilan halaman *cart* pelanggan

Pada halaman *cart*, menampilkan produk-produk yang sudah ditambahkan di keranjang dan terdapat tombol untuk menambahkan

berdasarkan kategori yang dipilih. Tampilan halaman produk pelanggan dapat di lihat pada Gambar 5.3.

dan mengurangi *quantity*, serta menghapus produk. Terdapat juga tombol *checkout* untuk melanjutkan ke halaman *payment*. Tampilan halaman *cart* pelanggan dapat di lihat pada Gambar 5.5.

| Orlin Beauty                  | POLK ADUP   | DCOD                             |
|-------------------------------|-------------|----------------------------------|
| Invasile ( Prolid. ) Readjing |             |                                  |
| Torne Tra Bening Lana         |             | Order Summary                    |
| HAT THYDE words               | Parti pi    | Passer men Passa<br>Inst Re-City |
|                               |             | man times (                      |
| D Later - Brangillants        | A-11-001-00 | Lagartine Manage                 |
| 10.81                         |             |                                  |
|                               |             |                                  |
|                               |             |                                  |

Gambar 5. 5 Tampilan halaman *cart* pelanggan

6. Tampilan halaman *payment* pelangan

Pada halaman *payment*, menampilkan pilihan order *option, user, information,* ringkasan pesanan dan menampilkan pembayaran melalui *midtrans* setelah klik *pay now* untuk melakukan transaksi pembayaran. Tampilan halaman *payment* pelanggan dapat di lihat pada Gambar 5.6.

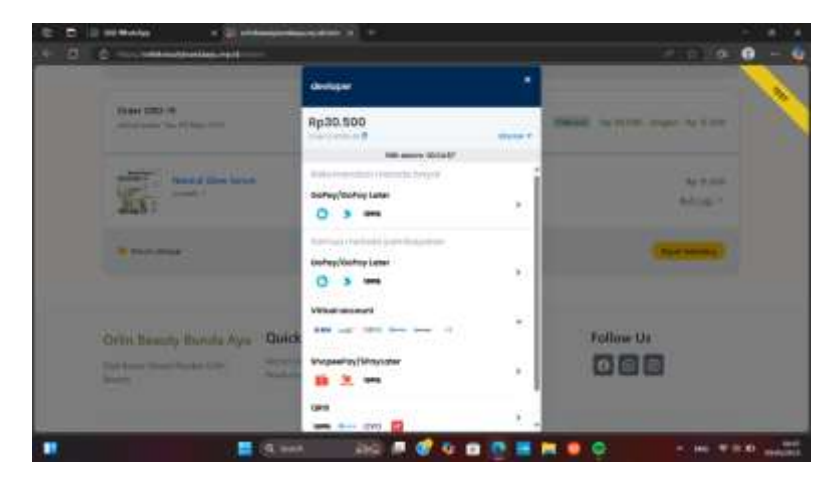

Gambar 5. 6 Tampilan halaman payment pelangan

7. Tampilan halaman orders pelanggan

Pada halaman *orders*, menampilkan data pesanan yang telah dibuat sebelumnya dan terdapat tombol print untuk melihat detail pesanan berbentuk pdf. Tampilan halaman *orders* pelanggan dapat di lihat pada Gambar 5.7 dan Gambar 5.8.

| Orlin Beauty                                | Weblah Mariad | 0000                                    |
|---------------------------------------------|---------------|-----------------------------------------|
| Balance Constant                            |               | Ap 0.000                                |
| 21.31                                       |               | militate 1                              |
| •                                           |               |                                         |
| Order CAD 10<br>Manufacture No. 10 May 2015 |               | Marriel Ry 20101 - Dispose risy to pass |
| hand a Gam Server                           |               | Ry 11 000                               |
| dias :                                      |               | 1000                                    |
| · Contract.                                 |               |                                         |

Gambar 5. 7 Tampilan halaman orders pelanggan

|           |                         | Build Transatal #19 |              |           |
|-----------|-------------------------|---------------------|--------------|-----------|
| -         | 8 May 2005 19:07        |                     |              |           |
| ernet (si | Produk                  |                     | Targe        | hometal   |
|           | Strandy Limits          | 1                   | Her 18-308   | No 16 000 |
|           | Organ PCH Indexed (PDB) |                     | Por 10, 2000 | Pe 10,000 |
| Tana .    |                         |                     |              | Ny 10.000 |
|           |                         |                     |              |           |
|           |                         |                     |              |           |

Gambar 5. 8 Tampilan halaman *orders* pelanggan

8. Tampilan halaman Profile pelanggan

Pada halaman *profile* pelanggan, terdapat form untuk mengedit *profile*. Tampilan halaman *profile* pelanggan dapat di lihat pada Gambar 5.9.

| Orlin Beauty        | Double Month | 60®0-         |
|---------------------|--------------|---------------|
| Profile             |              | (Test Target) |
| vote                | +dites       |               |
| trad                |              | and the       |
| Photo Reador        | Garty        |               |
|                     |              | <u>[]</u>     |
| Account Information |              |               |

Gambar 5. 9 Tampilan halaman profile pelanggan

9. Tampilan halaman dashboard admin

Pada halaman *dashboard* admin, menampilkan grafik penjualan perminggu, grafik stok perminggu, produk, kategori, brand, pesanan,pengguna dan profile admin. Tampilan halaman *dashboard* admin dapat di lihat pada Gambar 5.10.

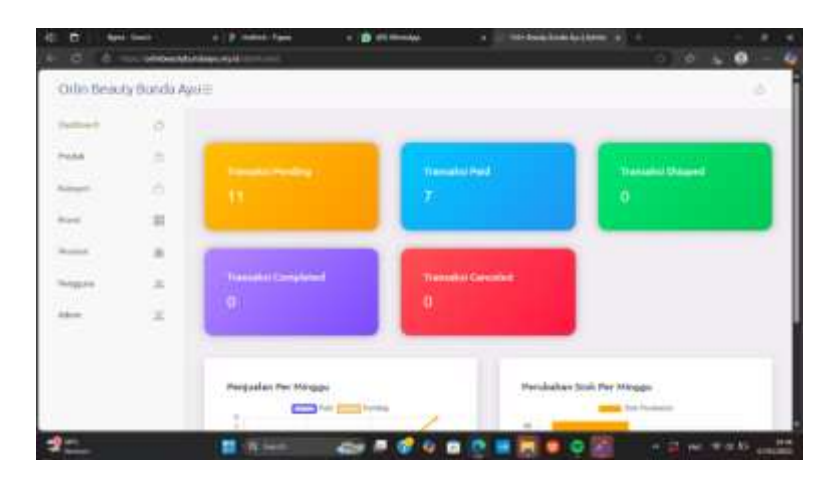

Gambar 5. 10 Tampilan halaman dashboard admin

10. Tampilan halaman products admin

Pada halaman produk, halaman ini berfungsi untuk mengelola produk seperti menambahkan, mengedit, memasukan diskon dan menghapus produk. Tampilan halaman *product* admin dapat di lihat pada Gambar 5.11.

| oms Beau              | ty Bunda Ay | W8                    |          |         |                |             |     |                                                                                                    |
|-----------------------|-------------|-----------------------|----------|---------|----------------|-------------|-----|----------------------------------------------------------------------------------------------------|
| and the second second |             | 12.0                  |          |         |                |             |     |                                                                                                    |
| and a second          |             | Cufter Produk         |          |         |                |             | 100 |                                                                                                    |
| -                     |             | These Processing      |          |         |                |             |     |                                                                                                    |
| and in                |             | 18 mentalesperasor    |          |         |                | Barr        | *   |                                                                                                    |
| -                     |             | the state             | Referent | -       | Bolt Republi   | Tanga Dahan | -   |                                                                                                    |
| lenge a               |             | A Annual Contemporate | metal.   | -       | a - 16-14-     | 0414        |     | - 10                                                                                                    |
| 2                     | 1.2         | 1. Strengthered       | Sec.     | -       | 4. 14-12-00    |             | 00  |                                                                                                    |
|                       |             | r respond             | -        | -       |                |             | 000 | 100                                                                                                    |
|                       |             | + inspired            | denia.   | -       | 6 4-100        |             |     |                                                                                                    |
|                       |             |                       |          |         |                |             |     | 100                                                                                                    |
|                       |             | 2 Designation         |          | 100.000 | . 1. Mp-11-000 |             |     | Contract of the local division of the local division of the local |

Gambar 5. 11 Tampilan halaman products admin

11. Tampilan halaman categories admin

Pada halaman kategori, halaman ini berfungsi untuk mengelola kategori seperti menambahkan, mengedit, dan menghapus kategori. Tampilan halaman *categories* admin dapat di lihat pada Gambar 5.12.

| Orlin Beeut | y Bunda A | pa = 11                                                                                                    |         |      |        |
|-------------|-----------|----------------------------------------------------------------------------------------------------|---------|------|--------|
| Dellevel    |           |                                                                                                    |         |      |        |
| mili        |           | Defter Kelegori                                                                                                    |         | 1000 | 0.0000 |
| time!       | .0        | C Same Lingung                                                                                                    |         |      |        |
| maid        |           | None 1                                                                                                    | . daist |      |        |
| Read and    |           | Ruba                                                                                                    |         |      |        |
| -           |           | Tituan                                                                                                    |         |      |        |
| Add 10      | 14        | Terlin                                                                                                    | - 12    |      |        |
|             |           | Portformer:                                                                                                    | 20      |      |        |
|             |           | Interaction (Control of Control of Control o | 20      |      |        |
|             |           |                                                                                                    | 100     |      |        |

Gambar 5. 12 Tampilan halaman categories admin

12. Tampilan halaman users admin

Halaman ini menampilkan data *user* yang sudah terdaftar disistem. Tampilan halaman *users* admin dapat di lihat pada Gambar 5.13.

| 0 0-                                                                                                    | -            | ALL PARTY COMMENTS |                              |                     | a = 0 / 6 0          |
|----------------------------------------------------------------------------------------------------|--------------|--------------------|------------------------------|---------------------|----------------------|
| Orbit Beau                                                                                                    | ty Bunda Age | utt                |                              |                     |                      |
| Denmark                                                                                                    |              | 1.11               |                              |                     |                      |
| and a                                                                                                    |              | Daftar Henggune    |                              |                     | Setting of Property  |
| hanger                                                                                                    | 6            | 1 W Partie of the  | 27                           | 04                  | and the              |
| Read.                                                                                                    |              | In Sea Property    | , test.                      | Addition Territory  | dissipate And        |
| Passa                                                                                                    |              | C. MARLEY          | Annual Prove (Chipper Street | 1000 an an 11 an an | pare la ser la prise |
| in the second value of the second value of the | -            | 1.000              | 0                            |                     | 2003-00-01 (K.201-01 |
| A.4                                                                                                    | 2            | 11 March 1         |                              | 0.014.01111.000     |                      |
|                                                                                                    |              | 4.1674             | opposite the second          | 2010/01/01/01/01    | metime In            |
|                                                                                                    |              | 1.4444             | warmy between the second     | 100 T 49 10 11000   | Internet Contact     |
|                                                                                                    |              | A property         | and the second second        | 223-40-01 fp:11.20  | 1010-0110-100        |
|                                                                                                    |              | 1.04               |                              | berter at Manager,  | Personal Autors      |

Gambar 5. 13 Tampilan halaman users admin

13. Tampilan halaman pesanan admin

Halaman ini menampilkan data order dari semua pengguna dan dapat mengubah status pesanan serta melakukan filter berdasarkan tanggal, status pesanan, dan no pesanan. Terdapat juga tombol *print* untuk mencetak laporan data pesanan. Tampilan halaman pesanan admin dapat di lihat pada Gambar 5.14.

| Oriin tleau                                                                                                    | lý Được Ay | u                                                                                                    |          |                |         |     |
|----------------------------------------------------------------------------------------------------|------------|----------------------------------------------------------------------------------------------------|----------|----------------|---------|-----|
| in the second                                                                                                   |            |                                                                                                    |          |                |         |     |
| 71140                                                                                                    |            | Caller Prosent                                                                                                    |          |                | 100     |     |
| a a second                                                                                                    |            | 110 Territoria and                                                                                                    |          | - Sector       |         |     |
| 6.000                                                                                                    |            |                                                                                                    | harter   | Designation of | Rent of |     |
| -                                                                                                    |            | (and some the $\lambda_{1}$ and $\lambda_{2}$ , and $M(\lambda)$ , $\lambda_{1}(\lambda)$                                                                                                    | 86.11763 | 9(1128)        | 248 m   | • • |
| Record of the second second second second second second second second second second second second second second |            | \$10000000 (10000000, 2000000, 0000 \$1000, 4020) av \$11                                                                                                    |          | A              | 141 1   | •   |
| 1000                                                                                                    |            | an output of the other states and the states of the                                                                                                    | 8-040    | 4.000          | Testing | •   |
|                                                                                                    |            | an                                                                                                    | 4,000    | 41.11.000      | 1916    | • • |
|                                                                                                    |            | and Delin Merceller, Sciences, 2001 (2020). Delin Series                                                                                                    | -        | -              | nois I  | • • |
|                                                                                                    |            | an and an an interest of the second state of the second state of t | 3,000    | A.L.           | man I   |     |

Gambar 5. 14 Tampilan halaman pesanan admin

# 5.2 Hasil Pengujian

Pengujian sistem merupakan Langkah penting dalam pengembangan perangkat lunak untuk memastikan kesesuaian program dengan analisis dan desain awal. Dalam pendekatan *blackbox*, pengujian dilakukan dari luar sistem tanpa memperhatikan struktur internalnya.

# 5.2.1 Pengujian Halaman Login Pelanggan

Pengujian ini dilakukan untuk memastikan bahwa fitur *login* bekerja dengan benar. Pada pengujian ini, masukkan *email* dan *password* lalu. Jika *terverifikasi*, maka akan berhasil *login* dan di arahka ke halaman utama. Jika tidak, maka akan menampilkan pesan *"login failedq"*. Hasil pengujian *login* pelanggan dapat dilihat pada tabel 5.1.

| Tabel 5. I Pengujian hala | aman <i>login</i> pe | langgan |
|---------------------------|----------------------|---------|
|---------------------------|----------------------|---------|

| Hasil pengujia      | n login dengan data yang                                                                                     | sudah terdaftar |
|---------------------|----------------------------------------------------------------------------------------------------|-----------------|
| Input               | Output                                                                                                    | Keterangan      |
| Tombol <i>login</i> | <i>User</i> terverifikasi dan<br>berhasil <i>login</i> Kemudian<br>diarahkan ke halaman<br>utama.            | Berhasil        |
| Hasil pengujia      | n login dengan data yang 🛛                                                                                   | belum terdaftar |
| Input               | Output                                                                                                    | Keterangan      |
| Tombol <i>login</i> | User tidak terverifikasi<br>dan gagal <i>login</i> dengan<br>pesan " <i>unable to log you</i><br><i>in</i> " | Berhasil        |

Pengujian ini dilakukan untuk memastikan bahwa fitur *login* bekerja dengan benar. Pada pengujian ini, masukkan *email* dan *password* lalu. Jika *terverifikasi*, maka akan berhasil *login* dan di arahka ke halaman admin. Jika tidak, maka akan menampilkan pesan *"login failedq"*. Hasil pengujian halaman *login* admin dapat dilihat pada tabel 5.2.

Tabel 5. 2 Pengujian Halaman Login Admin

| Hasil pengujian login dengan data yang sudah terdaftar |                                                                                                    |                 |  |
|--------------------------------------------------------|----------------------------------------------------------------------------------------------------|-----------------|--|
| Input                                                  | Output                                                                                                    | Keterangan      |  |
| Tombol <i>login</i>                                    | <i>User</i> terverifikasi dan<br>berhasil <i>login</i><br>Kemudian diarahkan ke<br>halaman admin.            | Berhasil        |  |
| Hasil pengujian                                        | login dengan data yang                                                                                       | belum terdaftar |  |
| Input                                                  | Output                                                                                                    | Keterangan      |  |
| Tombol <i>login</i>                                    | User tidak terverifikasi<br>dan gagal <i>login</i> dengan<br>pesan " <i>unable to log</i><br><i>you in</i> " | Berhasil        |  |

### 5.2.3 Pengujian Halaman Register

Pengujian ini dilakukan untuk memastikan bahwa fitur registrasi bekerja dengan benar. Pada pengujian ini, masukkan *email*, username dan *password* lalu registrasi Jika valid, maka akun baru akan dibuat dan pengguna akan diarahkan ke halaman *login*. Hasil pengujian halaman *register* dapat dilihat pada tabel 5.3.

Tabel 5. 3 Pengujian Halaman Register

| Hasil pengujian register |                   |            |  |  |
|--------------------------|-------------------|------------|--|--|
| Input                    | Output            | Keterangan |  |  |
| Tombol register          | User berhasil     | Berhasiil  |  |  |
|                          | register Kemudian |            |  |  |
|                          | diarahkan ke      |            |  |  |
|                          | halaman utama.    |            |  |  |

## 5.2.4 Pengujian Halaman Produk Pelanggan

Pengujian ini dilakukan untuk memastikan halaman produk dapat menampilkan produk-produk orlin *beauty* dengan baik dan pelanggan dapat memilih produk untuk melihat detail produk tersebut. Pengujian juga memastikan bahwa pelanggan dapat menambahkan produk ke keranjang belanja dari halaman detail produk. Hasil pengujian halaman produk pelanggan dapat dilihat pada tabel 5.4.

| Hasil pengujian halaman produk |                         |               |  |
|--------------------------------|-------------------------|---------------|--|
| Input                          | Output                  | Keterangan    |  |
| Tombol menu                    | Berhasil menampilkan    | Berhasil      |  |
| produk                         | produk-produk yang      |               |  |
|                                | ada.                    |               |  |
| Pilih produk                   | Berhasil menampilkan    | Berhasil      |  |
|                                | halaman detail produk   |               |  |
|                                | yang berisi informasi   |               |  |
|                                | mengenai produk         |               |  |
|                                | tersebut.               |               |  |
| Hasil p                        | engujian halaman detail | produk        |  |
| Input                          | Output                  | Keterangan    |  |
| Tombol tambah                  | Berhasil menambahkan    | Berhasil      |  |
| quantity                       | quantity produk.        |               |  |
| Tombot add to                  | Berhasil menambahkan    | Berhasil      |  |
| cart                           | produk tersebut ke      |               |  |
|                                | keranjang belanja       |               |  |
| Hasil penguji                  | an halaman detail produ | k Ketika stok |  |
| produk habis                   |                         |               |  |
| Input                          | Output                  | Keterangan    |  |
| Tombol tambah                  | Berhasil menambahkan    | Berhasil      |  |
| quantity                       | quantity                |               |  |

Tabel 5. 4 Pengujian Halaman Produk Pelanggan

# 5.2.5 Pengujian Halaman Cart Pelanggan

Pengujian ini dilakukan untuk memastikan pelanggan dapat menambah dan quantity, serta menghapus produk yang sudah di tambahkan ke keranjang belanja. Pengujian juga memastikan pelanggan dapat melakukan checkout produk-produk tersebut. Hasil pengujian halaman *cart* pelanggan dapat dilihat pada tabel 5.5.

| Tabel 5. | 5 Pens   | ouiian | Halaman | Cart | Pelanggan  |
|----------|----------|--------|---------|------|------------|
| 14001 5. | 5 1 0118 | Sujian | Talaman | Curi | i changgan |

| Hasil pengujian halaman cart |                                |            |  |
|------------------------------|--------------------------------|------------|--|
| Input                        | Output                         | Keterangan |  |
| Tombol menu                  | Berhasil menampilkan           | Berhasil   |  |
| cart                         | cart yang berisi produk        |            |  |
|                              | yang sudah                     |            |  |
|                              | ditambahkan ke cart            |            |  |
| Tombol tambah                | Berhasil menambahkan           | Berhasil   |  |
| quantity                     | <i>quantity</i> produk         |            |  |
| Tombol kurang                | Berhasil mengurangi            | Berhasil   |  |
| quantity                     | <i>quantity</i> produk.        |            |  |
| Tombot hapus                 | Berhasil menghapus             | Berhasil   |  |
|                              | produk yang ada di <i>cart</i> |            |  |
| Tombol                       | Berhasil <i>checkout</i>       | Berhasil   |  |
| checkout                     | produk yang sudah di           |            |  |
|                              | tambahkan ke <i>cart</i>       |            |  |
|                              | sebelumnya dan                 |            |  |

|                | diarahkan ke halaman      |                |
|----------------|---------------------------|----------------|
|                | informasi pengiriman      |                |
|                | setelah itu diarahkan ke  |                |
|                | halaman <i>payment</i>    |                |
| Hasil pengujia | n halaman cart Ketika qı  | uantity produk |
| lel            | bih besar dari stock prod | uk             |
| Input          | Output                    | Keterangan     |
| Tombol tambah  | Berhasil menambahkan      | Berhasil       |
| quantity       | quantity produk.          |                |
| TT 1 1 1       |                           |                |

quantity produk

produk yang ada di cart

Gagal checkout produk

Berhasil

menghapus

Berhasil

Berhasil

# 5.2.6 Pengujian Halaman Payment Pelanggan

quantity

Tombol

checkout

Tombol hapus

Pengujian ini dilakukan untuk memastikan pelanggan dapat membuat pesanan dan melakukan pembayaran melalui midtrans. Hasil pengujian halaman *payment* pelanggan dapat dilihat pada tabel 5.6.

| Hasil pengujian halaman payment dengan data user tidak      |                         |            |  |  |
|-------------------------------------------------------------|-------------------------|------------|--|--|
| lengkap                                                     |                         |            |  |  |
| Input                                                       | Output                  | Keterangan |  |  |
| Melengkapi                                                  | Berhasil melengkapi     | Berhasil   |  |  |
| informasi                                                   | informasi pengiriman    |            |  |  |
| pengiriman                                                  |                         |            |  |  |
| Tombol order                                                | Berhasil menampilkan    | Berhasil   |  |  |
| option                                                      | harga shipping sesuai   |            |  |  |
| "Delivery"                                                  | dengan estimasi         |            |  |  |
|                                                             | pengiriman produk       |            |  |  |
|                                                             | yang di <i>checkout</i> |            |  |  |
| Hasil pengujian halaman payment dengan data user            |                         |            |  |  |
| lengkap, order option " <i>Delivery</i> " dan kotanya tegal |                         |            |  |  |
| Input Output Keterangan                                     |                         |            |  |  |
| Pilih order                                                 | Berhasil menampilkan    | Berhasil   |  |  |
| option                                                      | harga shipping sesuai   |            |  |  |
| "Delivery"                                                  | dengan estimasi         |            |  |  |
|                                                             | pongirimon produk yong  |            |  |  |

Tabel 5. 6 Pengujian Halaman Payment Pelanggan

# PilihorderBerhasilmenampilkanBerhasiloptionhargashippingsesuai"Delivery"denganestimasipengiriman produk yangdi checkoutTombol pay nowBerhasilmembuatpesanandengandenganmenampilkanmidtrans

| untuk melakukan        |  |
|------------------------|--|
| pembayaran dan akan di |  |
| arahkan ke halaman     |  |
| order pelanggan.       |  |

# 5.2.7 Pengujian Transaksi

Pada pengujian transaksi ini, dilakukan untuk memastikan pelanggan dapat melakukan pembayaran dengan lancar. Pengujian ini melibatkan 11 percobaan, dan semua transaksi berstatus "success". Pengujian ini menggunakan Midtrans di lingkungan sandbox, bukan di lingkungan produksi, sehingga terdapat banyak faktor yang mempengaruhi keberhasilan dan kegagalan pembayaran. Hasil pengujian transaksi dapat dilihat pada tabel 5.7.

Tabel 5. 7 Pengujian Transaksi.

| No | Metode pembayaran | Percobaan | Status  |
|----|-------------------|-----------|---------|
| 1  | Credit card       | 2 kali    | Success |
| 2  | BRI VA            | 1 kali    | Success |
| 3  | BNI VA            | 2 kali    | Success |
| 4  | BCA VA            | 2 kali    | Success |
| 5  | Alfamart          | 1 kali    | Success |
| 6  | Akulaku payleter  | 1 kali    | Success |
| 7  | Qris              | 1 kali    | Success |
| 8  | Indomaret         | 1 kali    | Success |

## 5.2.8 Pengujian Halaman Orders Pelanggan

Pengujian ini dilakukan untuk memastikan pelanggan dapat melihat Riwayat pesanan yang telah dipesan sebelumnya dan melihat detail pesanan. Pengujian ini juga memastikan bahwa pelanggan dapat membatalkan pesanan serta melanjutkan pembayaran jika statusnya belum selesai atau "*Unpaid*". Hasil pengujian halaman *orders* pelanggan dapat dilihat pada tabel 5.8.

| Hasil pengujian halaman orders |                          |                 |  |
|--------------------------------|--------------------------|-----------------|--|
| Input                          | Output                   | Keterangan      |  |
| Tombol menu                    | Berhasil menampilkan     | Berhasil        |  |
| orders                         | data order yang sudah    |                 |  |
|                                | dipesan sebelumnya       |                 |  |
| Tombol detail                  | Berhasil menampilkan     | Berhasil        |  |
|                                | halaman detail pesanan   |                 |  |
|                                | yang berisi informasi    |                 |  |
|                                | mengenai pesanan         |                 |  |
|                                | tersebut.                |                 |  |
| Hasil pengujia                 | n halaman detail pesanai | n Ketika status |  |
| pembayaran "Paid"              |                          |                 |  |
| Tombot kembali                 | Berhasil kembali ke      | Berhasil        |  |
|                                | halaman <i>orders</i> .  |                 |  |

Tabel 5. 8 Pengujian Halaman Orders Pelanggan

| Hasil pengujian halaman detail pesanan Ketika status |                       |          |  |
|------------------------------------------------------|-----------------------|----------|--|
| pembayaran "Unpaid"                                  |                       |          |  |
| Tombot bayar                                         | Berhasil Menampilkan  | Berhasil |  |
|                                                      | midtrans untuk        |          |  |
|                                                      | melanjutkan           |          |  |
|                                                      | pembayaran yang belum |          |  |
|                                                      | selesai sebelumnya.   |          |  |
| Tombol kembali                                       |                       | Berhasil |  |

# 5.2.9 Pengujian Halaman Profile Pelanggan

Pengujian ini dilakukan untuk memastikan pelanggan dapat mengedit profile. Hasil pengujian halaman *profile* pelanggan dapat dilihat pada tabel 5.9.

Tabel 5. 9 Pengujian Halaman Profile Pelanggan

| Hasil pengujian edit profile |                        |          |  |  |
|------------------------------|------------------------|----------|--|--|
| Input Output Keterangan      |                        |          |  |  |
| Tombol save                  | Berhasil menyimpan     | Berhasil |  |  |
|                              | perubaham data profile |          |  |  |

# 5.2.10 Pengujian Halaman Produk Admin

Pengujian ini dilakukan untuk memastikan admin dapat melakukan *CRUD* pada data produk. Hasil pengujian halaman produk admin dapat dilihat pada tabel 5.10.

| Hasil pengujian tambah produk |                                      |            |  |  |
|-------------------------------|--------------------------------------|------------|--|--|
| Input                         | Output                               | Keterangan |  |  |
| Tombol add                    | Berhasil menampilkan                 | Berhasil   |  |  |
| product pada                  | modal untuk buat                     |            |  |  |
| menu produk                   | produk baru                          |            |  |  |
| Tombol save                   | Berhasil menambahkan                 | Berhasil   |  |  |
|                               | produk baru dengan                   |            |  |  |
|                               | pesan "produk berhasil               |            |  |  |
|                               | ditambahkan"                         |            |  |  |
| Н                             | asil pengujian edit produ            | lk         |  |  |
| Tombot edit                   | Berhasil menampilkan                 | Berhasil   |  |  |
| pada menu                     | modal untuk mengedit                 |            |  |  |
| produk                        | produk yang dipilih                  |            |  |  |
| Tombol save                   | Berhasil menyimpan                   | Berhasil   |  |  |
|                               | perubahan produk                     |            |  |  |
|                               | tersebut dengan pesan                |            |  |  |
|                               | "produk berhasil                     |            |  |  |
|                               | diperbaharui"                        |            |  |  |
| Hasil p                       | Hasil pengujian halaman hapus produk |            |  |  |
| Input                         | Output                               | Keterangan |  |  |

Tabel 5. 10 Pengujian Halaman Produk Admin

| Tombol | hapus | Berhasil menghapus    | Berhasil |
|--------|-------|-----------------------|----------|
| pada   | menu  | produk yang di pilih. |          |
| produk |       | dengan pesan "produk  |          |
|        |       | berhasil dihapus"     |          |

# 5.2.11 Pengujian Halaman Kategori

Pengujian ini dilakukan untuk memastikan admin dapat melakukan *CRUD* pada data kategori. Hasil pengujian kategori dapat dilihat pada tabel 5.11

| Hasil pengujian tambah kategori |                          |            |  |  |
|---------------------------------|--------------------------|------------|--|--|
| Input                           | Output                   | Keterangan |  |  |
| Tombol add                      | Berhasil menampilkan     | Berhasil   |  |  |
| category pada                   | modal untuk buat         |            |  |  |
| menu kategori                   | kategori baru            |            |  |  |
| Tombol save                     | Berhasil menambahkan     | Berhasil   |  |  |
| kategori baru denga             |                          |            |  |  |
|                                 | pesan "kategori berhasil |            |  |  |
|                                 | ditambahkan"             |            |  |  |
| Hasil pengujian edit kategori   |                          |            |  |  |
| Tombot edit                     | Berhasil menampilkan     | Berhasil   |  |  |
| pada menu                       | modal untuk mengedit     |            |  |  |
| kategori                        | kategori yang dipilih    |            |  |  |

Tabel 5. 11 Pengujian Halaman Kategori

| Tombol sa                          | ave                 | Berhasil menyimpan                                                               | Berhasil                  |
|------------------------------------|---------------------|----------------------------------------------------------------------------------|---------------------------|
|                                    |                     | perubahan kategori                                                               |                           |
|                                    |                     | tersebut dengan pesan                                                            |                           |
|                                    |                     | "kategori berhasil                                                               |                           |
|                                    |                     | diperbaharui"                                                                    |                           |
| -                                  | Hasil ne            | nguijan halaman hapus                                                            | kategori                  |
|                                    | <b>I</b> ° -        | 8-JP                                                                             |                           |
| Inpu                               | ut                  | Output                                                                           | Keterangan                |
| Inpu                               | ut<br>hapus         | Output<br>Berhasil menghapus                                                     | Keterangan       Berhasil |
| Inpu<br>Tombol<br>pada             | nt<br>hapus<br>menu | Output<br>Berhasil menghapus<br>kategori yang di pilih                           | Keterangan       Berhasil |
| Inpu<br>Tombol<br>pada<br>kategori | hapus<br>menu       | Output<br>Berhasil menghapus<br>kategori yang di pilih<br>dengan pesan "kategori | Keterangan       Berhasil |

# 5.2.12 Pengujian Halaman Brand Admin

Pengujian ini dilakukan untuk memastikan admin dapat melakukan *CRUD* pada data brand. Hasil pengujian halaman *brand* admin dapat dilihat pada tabel 5.12.

| Tabel 5 | . 12 I | Pengujian | Halamaı | n <i>Branc</i> | d Admin |
|---------|--------|-----------|---------|----------------|---------|
|---------|--------|-----------|---------|----------------|---------|

| Hasil pengujian tambah Brand |                        |            |  |
|------------------------------|------------------------|------------|--|
| Input                        | Output                 | Keterangan |  |
| Tombol add                   | Berhasil menampilkan   | Berhasil   |  |
| <i>brand</i> pada            | modal untuk buat brand |            |  |
| menu brand baru              |                        |            |  |

| Tombol save                         | Berhasil menambahkan      | Berhasil |  |  |
|-------------------------------------|---------------------------|----------|--|--|
|                                     | brand baru dengan         |          |  |  |
|                                     |                           |          |  |  |
|                                     | pesan "brand berhasil     |          |  |  |
|                                     | ditambahkan"              |          |  |  |
|                                     | Hasil pengujian edit bran | d        |  |  |
| Tombot edit                         | Berhasil menampilkan      | Berhasil |  |  |
| pada menu brand                     | modal untuk mengedit      |          |  |  |
|                                     | brand yang dipilih        |          |  |  |
| Tombol save                         | Berhasil menyimpan        | Berhasil |  |  |
|                                     | perubahan brand           |          |  |  |
|                                     | tersebut dengan pesan     |          |  |  |
|                                     | "brand berhasil           |          |  |  |
|                                     | diperbaharui"             |          |  |  |
| Hasil pengujian halaman hapus brand |                           |          |  |  |
| Input                               | Keterangan                |          |  |  |
| Tombol hapus                        | Berhasil menghapus        | Berhasil |  |  |
| pada menu brand                     | brand yang di pilih       |          |  |  |
|                                     | dengan pesan "brand       |          |  |  |
|                                     | berhasil dihapus".        |          |  |  |

### 5.2.13 Pengujian Halaman Users Admin

Pengujian ini dilakukan untuk memastikan bahwa halaman ini dapat menampilkan data *user* dengan benar. Hasil pengujian halaman *users* admin dapat dilihat pada tabel 5.13.

Tabel 5. 13 Pengujian Halaman Users Admin

| Hasil pengujian halaman user |      |                         |            |
|------------------------------|------|-------------------------|------------|
| Inpu                         | ıt   | Output                  | Keterangan |
| Tombol                       | menu | Berhasil menampilkan    | Berhasil   |
| user                         |      | daftar user yang berisi |            |
|                              |      | informasi tentang users |            |
|                              |      | yang terdaftar.         |            |

# 5.2.14 Pengujian Halaman Pesanan Admin

Pengujian ini dilakukan untuk memastikan halaman ini dapat menampilkan data pesanan dari semua pengguna. Pengujian ini juga memastikan bahwa admin dapat mengubah status pesanan, melakukan filter data pesanan, dan dapat mencetak laporan data pesanan. Hasil pengujian halaman pesanan admin dapat dilihat pada tabel 5.14.

| Hasil pengujian halaman pesanan |                                |            |  |
|---------------------------------|--------------------------------|------------|--|
| Input                           | Output                         | Keterangan |  |
| <i>Update</i> status            | Berhasil menyimpan             | Berhasil   |  |
| pesanan                         | perubahan status               |            |  |
|                                 | pesanan pada data <i>order</i> |            |  |
|                                 | yang dipilih.                  |            |  |
| Tombol print                    | Berhasil menampilkan           | Berhasil   |  |
|                                 | halaman print preview          |            |  |
|                                 | dan dapat mecetak              |            |  |
|                                 | laporan order tersebut.        |            |  |

Tabel 5. 14 Pengujian Halaman Pesanan Admin